# Инструкция по отправке показаний индивидуальных приборов учета (счетчиков)

## через сайт Управляющей организации «ФБ Хоум-Серис»

#### Оглавление

| 1. | Вход в личный кабинет.                                               | 2 |
|----|----------------------------------------------------------------------|---|
| 2. | Начало работы в личном кабинете                                      | 3 |
| 3. | Порядок отправки показаний индивидуальных приборов учета (счетчиков) | 4 |
| 4. | Порядок учета отправляемых сведений.                                 | 5 |

### 1. Вход в личный кабинет.

Адрес сайта Управляющей организации: www.fbhome.ru (либо фбхоум.рф).

Для входа в личный кабинет необходимо в главном меню «Собственникам» выбрать раздел «Личный кабинет»:

| Собственникам Услуги         | Новости            | Об организации               | Фотоальбом      |          |
|------------------------------|--------------------|------------------------------|-----------------|----------|
|                              |                    |                              |                 | Контакты |
| Объявления                   |                    |                              |                 |          |
| Тарифы                       | д в личныи каои    | нет                          |                 |          |
| Как оплатить Ваш             | выберите дом       |                              |                 |          |
| Документы для скачивания Ква | ртира              |                              |                 |          |
| Вопрос-ответ Пар             | оль                |                              |                 |          |
| Отчетность                   | Прочитать инструкц | <b>550</b>                   |                 |          |
| Личный кабинет               | Прочитать Соглаше  | ние о пользовании услутой «. | Личный кабинет» |          |

Для входа нужно:

- 1. выбрать из выпадающего списка свой дом
- 2. ввести номер своей квартиры
- 3. ввести пароль

Внимание! Пароли присваиваются администратором сайта. Для получения своего пароля вам следует обратиться к управляющему дома. При утере пароля, либо необходимости его изменения, также нужно обращаться к управляющему дома.

4. Нажать «Войти».

Перед входом в личный кабинет рекомендуется ознакомиться с данной инструкцией и соглашением о пользовании услугой «Личный кабинет».

#### 2. Начало работы в личном кабинете.

Перед началом использования ресурсов личного кабинета необходимо зайти в меню «Данные жильца» и внести исходные сведения:

• лицевой счет,

памятку

- адрес электронной почты (по желанию),
- фамилию, имя, отчество лица, сдающего показания счетчиков,
- номера счетчиков. По холодной и горячей воде вводятся номера на все

установленные в квартире счетчики. Лишние поля (напр. «Холодная вода 3» и «Горячая вода 3» остаются незаполненными.

Внимание! Все перечисленные поля, кроме электронной почты, необходимо заполнить перед отправкой показаний.

| ш дом<br>іартира<br>щевой счет №<br>іектронная почта | Карла Маркса пр., д. 32                                                                                         |
|------------------------------------------------------|----------------------------------------------------------------------------------------------------|
| ш дом<br>нартира<br>цевой счет №<br>нектронная почта | Карла Маркса пр., д. 32                                                                                         |
| вартира<br>щевой счет №<br>нектронная почта          |                                                                                                    |
| щевой счет №                                         |                                                                                                    |
| ектронная почта                                      |                                                                                                    |
| тектронная почта                                     |                                                                                                    |
| 10                                                   |                                                                                                    |
| 10                                                   |                                                                                                    |
| омера счетчи                                         | ков                                                                                                    |
| модная вода 1                                        |                                                                                                    |
| олодная вода 2                                       |                                                                                                    |
| модная вода 3                                        |                                                                                                    |
| рячая вода 1                                         |                                                                                                    |
| рячая вода 2                                         |                                                                                                    |
| рячая вода 3                                         |                                                                                                    |
| ектросчетчик                                         |                                                                                                    |
|                                                      | лодная вода 1<br>лодная вода 2<br>лодная вода 3<br>рячая вода 1<br>рячая вода 2<br>рячая вода 3<br>ектросчетчик |

После ввода данных нажмите «Сохранить»:

Убедительно просим внимательно вносить и изменять сведения во избежание дальнейших ошибок и неточностей.

Внимание! Данные жильца вводятся один раз, перед первой отправкой показаний счетчиков. Раздел «Данные жильца» позволяет менять сведения при условии,

если такая необходимость когда-нибудь возникнет. Тем не менее, за каждой квартирой в домах, которыми управляет «ФБ Хоум-Сервис», закреплен только один кабинет, именно поэтому поля «Ваш дом» и «Квартира» нельзя изменить.

## 3. Порядок отправки показаний индивидуальных приборов учета (счетчиков)

Внимание! Показания индивидуальных приборов учета горячей, холодной воды, электроэнергии предоставляются в Управляющую организацию **до 25 числа** каждого месяца.

Для отправки показаний счетчиков через сайт Управляющей организации необходимо в личном кабинете перейти в пункт «Показания счетчиков»:

| Јоъявления                           | Показания сч                                                                                                    | етчиков    |                    |  |  |  |
|--------------------------------------|----------------------------------------------------------------------------------------------------|------------|--------------------|--|--|--|
| Гарифы                               |                                                                                                    |            |                    |  |  |  |
| Как оплатить<br>коммунальные платежи | Показания счетчиков за Июль 2013<br>Иванов Иван Иванович<br>Адрес: Карла Маркса пр., д. 32, кв. 999<br>Дата снятия показания счетчиков: 22.07.2013 |            |                    |  |  |  |
| ]окументы для скачивания             |                                                                                                    |            |                    |  |  |  |
| Вопрос-ответ                         |                                                                                                    |            |                    |  |  |  |
| Отчетность                           | Вид услуг                                                                                                    | № счетчика | Конечные показания |  |  |  |
| ичный кабинет                        | Холодная вода 1                                                                                                    | 00000000   |                    |  |  |  |
| Показания счетчиков<br>Данные жильца | Холодная вода 2                                                                                                    | 11111111   |                    |  |  |  |
| Выход                                | Холодная вода 3                                                                                                    | 22222222   |                    |  |  |  |
|                                      | Горячая вода 1                                                                                                    | 3333333    |                    |  |  |  |
| Телефоны<br>горячей линии            | Горячая вода 2                                                                                                    | 4444444    |                    |  |  |  |
| Директор                             | Горячая вода 3                                                                                                    | 5555555    |                    |  |  |  |
| 203-7000                             | Электросчетчик                                                                                                    | 66666666   |                    |  |  |  |
| Главный инженер<br>972-81-88         | Примечания, дополн                                                                                                    | нёних      |                    |  |  |  |
| <sup>Орист</sup><br>203-7000         | П - Данные введены корректно, достоверность подтверждаю                                                                                            |            |                    |  |  |  |
| Распечатать<br>паматку               | Отправить данные                                                                                                    |            |                    |  |  |  |

В открывшейся форме выбирается период, за который сдаются показания. Далее вносятся показания счетчиков.

Внимание! В данной форме необходимо вносить только конечные показания <u>счетчиков</u>. Данные подаются за текущий месяц.

В случае, если у вас установлено по одному счетчику на холодную и горячую воду, то поля «Холодная вода 2» (3) и «Горячая вода 2» (3) остаются незаполненными.

Обращаем ваше внимание, что в некоторых домах показания электросчетчиков снимаются непосредственно управляющим дома в строго определенный день. В этом случае сведения по электроэнергии отправляются справочно.

Поле «Примечания, дополнения» дает возможность жильцу сообщить, если это необходимо, какую-либо дополнительную информацию управляющему только касательно отправляемых данных.

После внесения данных, поставьте галочку рядом с текстом «Данные введены корректно, достоверность подтверждаю».

Затем нажмите кнопку «Отправить данные».

Если за один и тот же период данные будут отправлены два и более раза, к учету принимается последнее сообщение, отправленное в срок до 25 числа.

После завершения работы в личном кабинете нажмите в меню «Выход».

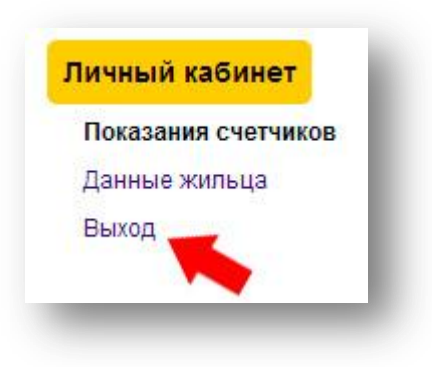

#### 4. Порядок учета отправляемых сведений.

Как только вы нажали кнопку «Отправить данные», внесенная информация поступает на сервер Управляющей организации.

После 25 числа Управляющий домом выгружает все полученные сведения в виде отчета и вместе с данными, сданными жильцами лично управляющему, предоставляет их в бухгалтерию для формирования квитанций.

Если по какой-либо причине вам необходимо изменить подаваемые сведения, то вы отправляете до 25 числа повторно за этот же период данные, в примечаниях указываете, что предыдущие показания отправлены ошибочно.

Из нескольких сообщений за один и тот же период Управляющий ВСЕГДА принимает к учету последнее, отправленное в срок до 25 числа.

Сведения, отправленные после 25 числа, не учитываются.

Внимание! В случае возникновения сложностей при отправке данных, пожалуйста обращайтесь в Управляющую организацию, воспользовавшись формой «Отправить сообщение»: <u>http://fbhome.ru/contacts</u>

С уважением, Управляющая организация «ФБ Хоум-Сервис»